# HelpDesk Add-In (User manual)

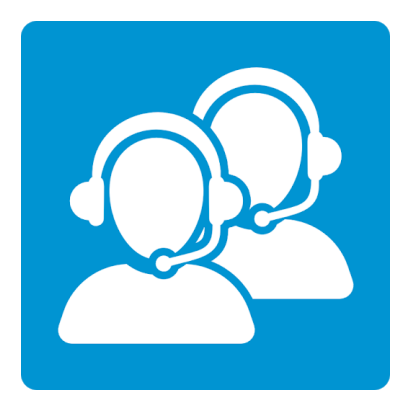

Ву

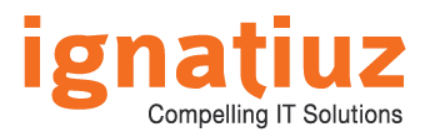

For further information, visit us at <u>www.ignatiuz.com</u> For support, contact us at <u>support@ignatiuz.com</u>

Version 1.6.0.0 | Created: 7/12/2019

# **Table of Contents**

| Welcome To HelpDesk add-in            | 2  |
|---------------------------------------|----|
| Latest upgrades and fixes             | 3  |
| Installing and configuring the add-in | 3  |
| Workflow                              | 8  |
| Logging On                            | 8  |
| <u>HelpDesk</u>                       | 9  |
| Administrator-                        | 9  |
| Dashboard                             | 9  |
| User Roles                            | 10 |
| Users                                 | 10 |
| <u>Categories</u>                     | 11 |
| <u>Status</u>                         | 12 |
| <u>Priorities</u>                     | 13 |
| <u>Ticket Types</u>                   | 14 |
| License                               | 15 |
| Help                                  | 16 |
| User-                                 | 17 |
| Dashboard                             | 17 |
| Assigned By Me                        | 17 |
| <u>Help</u>                           | 18 |
| Technician-                           | 19 |
| Dashboard                             | 19 |
| Assigned To Me                        | 19 |
| Help                                  | 20 |

# 1. Welcome to HelpDesk add-in

We are pleased that you decided to try HelpDesk add-in by Ignatiuz. Ignatiuz is a leading IT solutions provider providing custom SharePoint development solutions.

HelpDesk add-in build by Ignatiuz is a place that a user of information technology can call to get help with a problem. Typically, the term is used for centralized help to users within an enterprise. With a quick setup process and friendly user interface, the add-in offers an easy working curve for the users.

The HelpDesk add-in runs with Office 365 and SharePoint on-premise. HelpDesk is required for any organization to organize support requests. It helps in assigning and distribute to agents. System keeps tracks of every support request within an organization.

Few of the salient features of the HelpDesk add-in are:

- ✓ Analyzing help desk performance
- ✓ Converting email to ticket.
- ✓ Assigning to Technician.
- ✓ Understanding User Satisfaction.
- ✓ Assign and resolve support request.
- ✓ Keep track of all the request received.

We hope that your Organization will love using HelpDesk add-in, resulting in increased returns on your technology investments.

# 2. Latest upgrades and fixes

To offer maximum benefit out of the add-in, we keep adding new features often to it. We make sure that it adds more value to your business operations with every new release. Below is a quick overview of the recent releases.

Version: 1.6.0.0 Release date: 7/12/2019

# 3. Installing and configuring the add-in

✓ Make sure that you are logged into Office 365 as an administrator. Click <u>here</u> to visit the HelpDesk add-in page on Office Store.

| AppSource                                                    | Apps            | Consulting services                                                                                             | List on AppSource                                                                                 | Blog                                                                                |                                     |                                                                                                    |           | How it works 🕨         |  |
|--------------------------------------------------------------|-----------------|----------------------------------------------------------------------------------------------------|---------------------------------------------------------------------------------------------------|-------------------------------------------------------------------------------------|-------------------------------------|----------------------------------------------------------------------------------------------------|-----------|------------------------|--|
| Apps > HelpDesk                                              |                 |                                                                                                    |                                                                                                   |                                                                                     |                                     |                                                                                                    |           |                        |  |
| 20                                                           |                 | IelpDesk<br>natiuz Software<br>verview Reviews                                                                  |                                                                                                   |                                                                                     |                                     |                                                                                                    |           |                        |  |
| GET IT NOW                                                   | Th<br>re        | ne intuitive internal helpo<br>quests.                                                                          | lesk system to manage                                                                             | e all your employee's                                                               | RebDesk<br>Deveration<br>California | Samuer ) tali ju                                                                                                    | Tabe Type |                        |  |
| Pricing<br>Free                                              | Ha<br>to        | ppy employees lead to business s<br>use <mark>internal ticketing system by lo</mark>                            | uccess. Give them the care the<br>matiuz.                                                         | y need with Helpdesk, a free                                                        | Dar Stal<br>Dar<br>Grapma<br>Data   | in di<br>Tanciya<br>Bapat                                                                                                    | T an<br>N | T Attes<br>year Status |  |
| Products<br>SharePoint<br>Publisher                          | He<br>he<br>tic | lpdesk is designed to facilitate se<br>pdesk agents. Along with creating<br>kets in one place. Easy reporting f | amless communication betwee<br>3 support tickets, employees ca<br>eatures give administrators cor | n the employees and<br>an track the status of all their<br>nplete insights of agent | Trans.<br>Take Type — 9<br>7mg      | ngen<br>Sette                                                                                                    | 76<br>76  | VER NEER               |  |
| Ignatiuz Software<br>Acquire Using<br>Work or school account | pe<br>He<br>36  | rformance and help in the decisio<br>Ipdesk works efficiently with Shar<br>5) and leverages the enterprise bu   | n-making process.<br>ePoint 2013, SharePoint 2016 a<br>isiness features of SharePoint.            | nd SharePoint Online (Office                                                        |                                     |                                                                                                    |           | i sarina 'a            |  |
| Version<br>1.0.0.0                                           | No              | table features:                                                                                                 |                                                                                                   |                                                                                     |                                     |                                                                                                    |           |                        |  |
| Updated<br>6/29/2018                                         | • (             | Quick and easy to set up.                                                                                       |                                                                                                   |                                                                                     | -                                   | Te la composition de la composition de la compos |           |                        |  |
| Categories<br>IT + administration<br>Productivity            | • 0             | Offers easy learning curve for emp<br>Norks within your SharePoint site,                                        | loyees.<br>lesser password for your empl                                                          | oyees to remember.                                                                  |                                     |                                                                                                    |           |                        |  |
| Products supported                                           | • (             | Clean interface to raise tickets and                                                                            | track the status of tickets.                                                                      |                                                                                     |                                     |                                                                                                    |           |                        |  |
| SharePoint 2016+<br>SharePoint Online                        | • [             | Detailed reporting of tickets with s                                                                            | tatus i.e. open, resolved, pendi                                                                  | ing etc.                                                                            |                                     |                                                                                                    |           |                        |  |
| Support                                                      | • E             | mail notification to the requester                                                                              | and agent on each transaction                                                                     | i.                                                                                  |                                     |                                                                                                    |           |                        |  |
| Legal                                                        | • 5             | Supports Internet Explorer, Edge a                                                                              | nd Chrome browsers.                                                                               |                                                                                     |                                     |                                                                                                    |           |                        |  |
| License Agreement<br>Privacy Policy                          | • F             | ree dedicated and timely support                                                                                |                                                                                                   |                                                                                     |                                     |                                                                                                    |           |                        |  |
|                                                              | lfy             | ou have any questions or face an                                                                                | y difficulties configuring or acc                                                                 | essing the add-in, please feel                                                      |                                     |                                                                                                    |           |                        |  |

✓ Click on "Get It Now" button to add the add-in.

 $\checkmark$  You would be prompted to select the SharePoint site on which you want to install the add-in.

✓ Select the site on which you want to configure the add-in and click "Continue" button.

| Microsoft    |         |                |                                                                                                    |
|--------------|---------|----------------|----------------------------------------------------------------------------------------------------|
| Office Store | Add-ins | Templates      | Support                                                                                                    |
|              | Apps    | > HelpDesk > L | aunch<br>HelpDesk<br>Ignatiuz Software<br>Adding to your account:<br>rajesh.lohar@ignatiuzsoftware.onmicrosoft.com              |
|              |         |                | Finish your installation in SharePoint<br>Choose a site to install to:<br>https://ignatiuzsoftware.sharepoint.com •<br>Continue |
|              |         |                | Can't see your SharePoint site?<br>Find out how to install this add-in to another SharePoint site with this guide.              |
|              |         |                | For more on installing SharePoint add-ins, view our help documentation                                                          |

✓ On the add-in page, click on the "Add IT" button to add the add-in.

| A HelpDesk |                                       |            |                | Free                                                                                                    |
|------------|---------------------------------------|------------|----------------|----------------------------------------------------------------------------------------------------|
| 9mitziw    |                                       | Total Type |                | ADD IT                                                                                                    |
| ride.      | Costoned ) Rout Type                  |            |                |                                                                                                    |
| gorisi     | John John                             | Ť kom      | T Arren        | By acquiring this app you agree to its permissions.                                                                             |
| 2          | Regies                                | 18         | VER XEETE      |                                                                                                    |
| tipe )     | Robert                                | -          | VER XDEFE      | VERSION 1.0.0.0                                                                                                    |
|            | Questos                               |            | VER KREFE      | RATING <b>****** (</b> 0)<br>RELEASE DATE June 2018<br>CATEGORY IT/Admin,Productivity,Project Management<br>SUPPORT App Website |
|            | · · · · · · · · · · · · · · · · · · · |            | ,<br>Ladien (C | MORE ACTIONS +                                                                                                    |

✓ You will be prompted to a pop-up asking you for trusting the add-in

- ✓ Click on "Trust It" button.
- ✓ Your add-in will get added in the selected site of your office 365 site content.

Alternatively, you can also install this add-in from the SharePoint site. You need to log in to the SharePoint site on which you want to install the add-in, navigate to Site contents, click on New and click Add-ins in the dropdown.

 $\checkmark$  On the next screen, click on SharePoint store.

| III Office 365 Sha | arePoint                              |                                          |                                     |                                     |              |
|--------------------|---------------------------------------|------------------------------------------|-------------------------------------|-------------------------------------|--------------|
|                    |                                       |                                          |                                     |                                     |              |
| S >                | Home Technology<br>Site conten        | <sup>BCS Demo Home</sup><br>ts → Your Ap | OldLibraries OldLib<br>DS           | ListViewForPermission               | 🖌 EDIT LINKS |
| Your Apps          | Find an app                           | Q                                        |                                     |                                     |              |
| Apps You Can Add   | Noteworthy                            |                                          |                                     |                                     |              |
| Manage Licenses    |                                       |                                          | -                                   |                                     |              |
| Your Requests      |                                       |                                          |                                     |                                     |              |
| SharePoint Store   | Document Library                      | Custom List                              | Tasks                               | Site Mailbox                        |              |
|                    | Popular built-in app<br>App Details   | Popular built-in app<br>App Details      | Popular built-in app<br>App Details | Popular built-in app<br>App Details |              |
|                    |                                       |                                          |                                     |                                     |              |
|                    | Apps you can add                      | Newest Name                              |                                     |                                     |              |
|                    |                                       |                                          |                                     |                                     |              |
|                    | - And                                 |                                          |                                     |                                     |              |
|                    | HelpDesk<br>from Ignatiuz Software    | AE Navigator Menu                        | ShortPoint                          | cmc-app-client-side-                |              |
|                    | App Details                           | App Details                              | App Details                         | App Details                         |              |
|                    |                                       |                                          |                                     |                                     |              |
|                    |                                       |                                          |                                     |                                     |              |
|                    |                                       |                                          |                                     |                                     |              |
|                    | spfx-webpart-client-side-<br>solution | Document Library<br>App Details          | Form Library<br>App Details         | Wiki Page Library<br>App Details    |              |
|                    | App Details                           |                                          |                                     |                                     |              |

# $\checkmark$ On the SharePoint store page, search for HelpDesk.

-

| Technology + Add Apps +   |                                                           |                             |                             | USA \$ 🛩 English (United States) | - ? |
|---------------------------|-----------------------------------------------------------|-----------------------------|-----------------------------|----------------------------------|-----|
| Share                     | Point Store                                               |                             |                             | Helpdesk                         | ×   |
| Price                     | Most Relevant Highest                                     | Rating Lowest Price I       | Name Newest                 |                                  |     |
| All                       |                                                           |                             |                             |                                  |     |
| Free                      |                                                           |                             | 2-1                         | $\int_{a}^{a}$                   |     |
| Categories                |                                                           |                             |                             | 63                               |     |
| All                       |                                                           |                             |                             |                                  |     |
| Best Apps of the Year     | Nintex Workflow for<br>Office 365                         | Support+ Help On-<br>Demand | Plumsail HelpDesk<br>Widget | IT Helpdesk                      |     |
| Business                  | ****                                                      | *****                       | *****                       | Free                             |     |
| Clocks & Calendars        | 1 <sup>2e</sup>                                           | Free                        | Free                        |                                  |     |
| Communication             |                                                           |                             |                             |                                  |     |
| Content Management        |                                                           | 111                         | 8                           |                                  |     |
| CRM                       |                                                           |                             | HelpDesk                    | ND Sites                         |     |
| Editor's Picks            | The intuitive internal                                    | Pokeshot SmarterPath        | SteadyPoint Helpdesk        | ND Sites                         |     |
| Education                 | helpdesk system to manage<br>all your employee's requests | ****                        | ****                        | ****                             |     |
| Employee Interaction      | L                                                         | Irree                       | 2 1.99 EQ                   | 2733 EQ                          |     |
| File Converters & Viewers |                                                           |                             |                             |                                  |     |
| Financial Management      |                                                           | 0                           |                             |                                  |     |
| Forms                     |                                                           |                             |                             |                                  |     |
| Image & Video Galleries   |                                                           | HELP                        |                             |                                  |     |
| IT/Admin                  | Help Desk Full                                            | Work 365 Help               |                             |                                  |     |
| Maps & Feeds              | 99.999                                                    | \$1.49                      |                             |                                  |     |
| News & Weather            |                                                           |                             |                             |                                  |     |
| Productivity              |                                                           |                             |                             |                                  |     |
| Project Management        |                                                           |                             |                             | Previous I Next                  |     |
|                           |                                                           |                             |                             |                                  |     |

## ✓ Open the add-in HelpDesk

| ielpDesk |                        |            |             | Free                                                |
|----------|------------------------|------------|-------------|-----------------------------------------------------|
|          | Contrant 🕽 Ticut Type  | Totel Type |             | ADD IT                                              |
|          | tar be                 | Y kite     | T Attor     | By acquiring this app you agree to its permissions. |
| _        | Repesi                 | Yes        | VER XEEPE   | VERSION 1.0.0.0                                     |
|          | Gieto                  | N.         | /HI XRITE   | RATING     ************************************     |
|          | t t t i t , derstelage |            | s.Joriten Ö | MORE ACTIONS -                                      |

# ✓ Click on "ADD IT" button.

| Technology ► Add Apps ►                                                                                                    |                                                                                                    |          | USA \$ - English (United States) - ? |
|----------------------------------------------------------------------------------------------------|----------------------------------------------------------------------------------------------------|----------|--------------------------------------|
| HelpD<br>from Ignatiuz S                                                                                                    | esk<br>oftware                                                                                                    |          | Helpdesk X                           |
| Reptest                                                                                                    | Fre                                                                                                    | ee       |                                      |
| American                                                                                                    | Tour Type                                                                                                    | ADD IT   |                                      |
|                                                                                                    | Do you trust HelpDesk?<br>Let it edit or delete documents and list items in all site<br>collections.<br>Let it edit or delete documents and list items in this site.<br>Let it access basic information about the users of this<br>site.<br>View the Terms & Conditions from Ignatiuz Software<br>View the privacy statement from Ignatiuz Software<br>SHOW LANGUAGE OPTIONS | HelpDesk | Kanapement                           |
| Details Reviews DESCRIPTION Happy employees lead to business su free to use internal tacketing system Helpdesk agents. Along with reating all their tackets in one place. Easy repr insights of agent performance and he | ccess. Give them the care they need with Helpdesk,<br>by ignatiuz.<br>mless communication between the employees and<br>support tickets, employees can track the status of<br>string features give administrators complete<br>lp in the decision-making process.                                                                                                    |          |                                      |

#### ✓ Once the add-in is installed, you can locate it under Site contents.

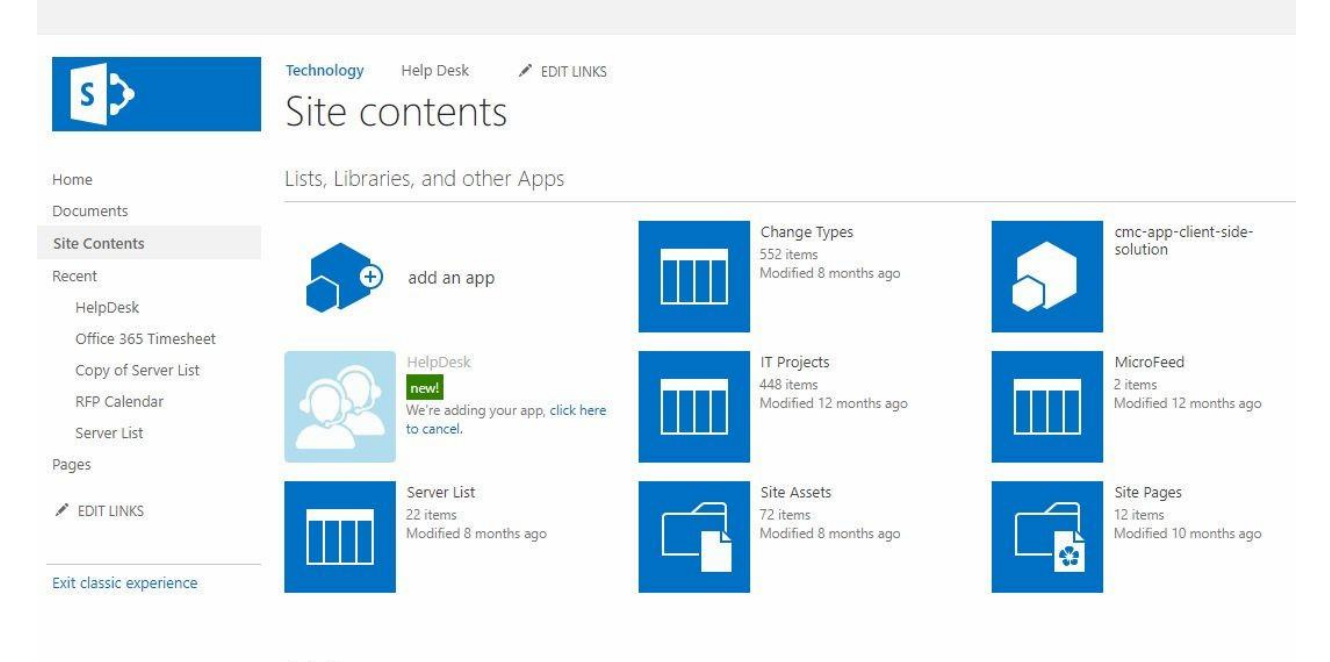

✓ The add-in gets added on your site successfully.

# 4. Workflow

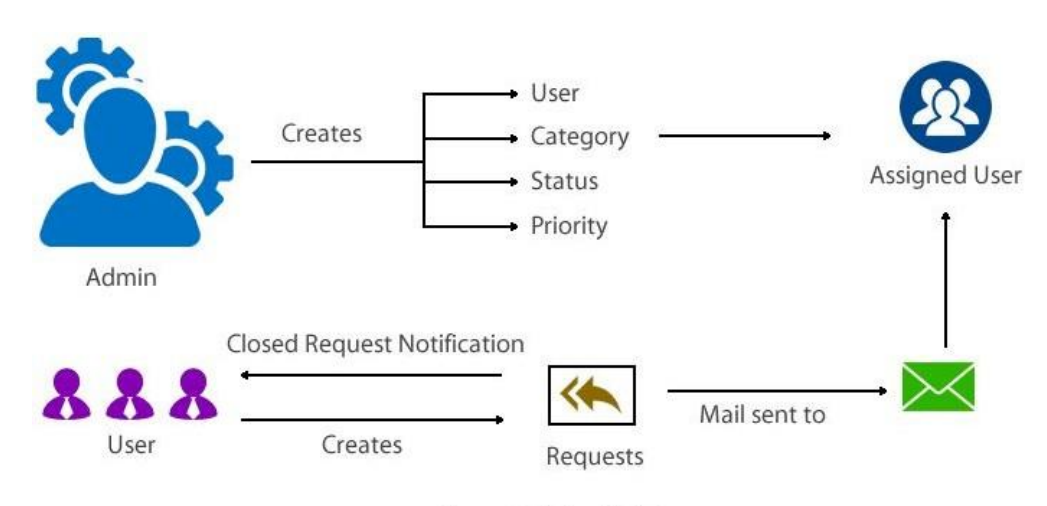

View only Assign Tickets

# 5. Logging On

Once the user is logged in to the Office 365 environment and if add-in is already installed, it can be opened as shown below:

| III Office 365        | SharePoint                                                                       |          |           |                  |         |        |
|-----------------------|----------------------------------------------------------------------------------|----------|-----------|------------------|---------|--------|
| BROWSE PAGE           |                                                                                  |          |           |                  |         |        |
| s >                   | Home PEDITUNKS<br>NA Team Site                                                   |          |           |                  |         |        |
| Home                  | Get started with your site REMOVE THIS                                           |          |           |                  |         |        |
| Notebook              |                                                                                  |          |           |                  |         |        |
| Documents             |                                                                                  |          |           |                  |         |        |
| Pages                 |                                                                                  |          |           |                  |         |        |
| Recent                |                                                                                  |          |           |                  |         |        |
| Office 365 Timesheet  | Working on a Add lists, libraries, and                                           |          |           |                  |         |        |
| Site contents         | Share your site. deadline? other apps. What's your style? Your site. Your brand. |          |           |                  |         |        |
| Recycle Site contents |                                                                                  |          |           |                  |         |        |
| EDIT LINKS            | Newsfeed                                                                         | Documer  | nts       |                  |         |        |
|                       | Start a conversation                                                             | Hew New  | 1 Upload  | 🔁 Sync           | 🧭 Share | More 🗸 |
|                       |                                                                                  | Find a f | ile       | Q                |         |        |
|                       | It's pretty quiet here. Invite more people to the site, or start a conversation. | ✓ 🗋 Nan  | ne        |                  |         |        |
|                       |                                                                                  |          | Drag file | s here to upload |         |        |

- ✓ Go on site content
- ✓ On clicking on site content, it will show all the installed add-ins.
- ✓ Start the add-in by clicking on it.
- ✓ Depending on the logged-in user, the add-in will open Administrator and Users.
- ✓ Logging in for the first time to the add-in will always open the Administrator portal.

# 6. HelpDesk

The system menu appears on the left and it is different for Administrator and User. See below for the difference and uses:

- 1. Administrator
- 2. Users

#### Administrator-

#### 1. Dashboard

On welcome link there is a dashboard with a HelpDesk image.

| Administration          | ⊮sk |                                                       |              |                   |               |                   |              |  |  |  |  |
|-------------------------|-----|-------------------------------------------------------|--------------|-------------------|---------------|-------------------|--------------|--|--|--|--|
| Dashboard<br>User Roles | >   | Welcome to HelpDesk, your gateway to happy employees! |              |                   |               |                   |              |  |  |  |  |
| Users                   |     |                                                       | What's next? |                   |               |                   |              |  |  |  |  |
| Categories              |     |                                                       |              |                   |               |                   |              |  |  |  |  |
| Status                  |     |                                                       | Invite Users | Create Categories | Custom Status | Define Priorities | Ticket Types |  |  |  |  |
| Priorities              |     |                                                       |              | _                 | -             |                   |              |  |  |  |  |
| Ticket Types            |     |                                                       |              |                   |               |                   |              |  |  |  |  |
| icense                  |     |                                                       |              |                   |               | 2                 |              |  |  |  |  |
| Help                    |     |                                                       |              |                   | ✓ -           | 3                 |              |  |  |  |  |
|                         |     |                                                       |              |                   |               |                   |              |  |  |  |  |
|                         |     |                                                       |              |                   |               |                   |              |  |  |  |  |
|                         |     |                                                       |              |                   |               |                   |              |  |  |  |  |
|                         |     |                                                       |              |                   |               |                   |              |  |  |  |  |

Once the users start entering data, all the details of request can be seen here like time of the request generated along with the date, current status of the request, priority of the request, by whom request is generated and to whom request is assigned to.

Details of request can be seen at dashboard of welcome module in tabular form and will be appear blank if no such request is there.

| Desk |                |                       |                |           |          |          |                  |
|------|----------------|-----------------------|----------------|-----------|----------|----------|------------------|
|      |                |                       |                | Dashboa   | rd       |          |                  |
| >    | Agent          | Description           | Assigned To    |           | Priority | ▼ Status | ▼ Date-Time      |
|      |                |                       | , loosigned to | our goily | , nony   |          |                  |
|      | ✓ status. Open |                       |                |           |          |          |                  |
|      | Erika Geesey   | Issue With office 365 | Suellen Torrez | Software  | High     | Open     | 08/19/2019 06:45 |
|      |                |                       |                |           |          |          |                  |
|      |                |                       |                |           |          |          |                  |
|      |                |                       |                |           |          |          |                  |
|      |                |                       |                |           |          |          |                  |
|      |                |                       |                |           |          |          |                  |
|      |                |                       |                |           |          |          |                  |
|      |                |                       |                |           |          |          |                  |
|      |                |                       |                |           |          |          |                  |
|      |                |                       |                |           |          |          |                  |
|      |                |                       |                |           |          |          |                  |
|      |                |                       |                |           |          |          |                  |
|      |                |                       |                |           |          |          |                  |
|      | H 4 4 1        | N 40 Home of the      |                |           |          |          | 4.4.4            |
|      |                | 10 👻 Items per page   |                |           |          |          | 1 - 1 0          |

#### 2. User Roles

On application first login, two users role that is Administrator and User are created by default.

Through user roles admin can see current users and there active state. Below screenshot showing two users Administrator and user in active state.

| HelpDesk            |                              |        |        |           |   |
|---------------------|------------------------------|--------|--------|-----------|---|
| Administration      |                              | User I | Roles  |           |   |
| Dashboard           | Dashboard 🔪 User Roles       |        |        |           |   |
| User Roles >        | User Role                    | Ŧ      | Active |           | Ŧ |
| Users<br>Categories | Administrator                |        | Yes    |           | ^ |
| Status              | Technician                   |        | Yes    |           |   |
| Priorities          | User                         |        | Yes    |           |   |
| Ticket Types        |                              |        |        |           |   |
| License             |                              |        |        |           | - |
| Help                |                              |        |        |           |   |
|                     | H ← 1 → H 5 → Items per page |        | 1-30   | f 3 items | C |

#### 3. Users

Administrator can create new user by :-

- ✓ At dashboard under Administration "Users" option is present.
- ✓ Clicking on "Users" link users details page gets opened.
- ✓ Click on the "+Add" button to create new user.

| HelpDesk                |                 |                 |             |                    |
|-------------------------|-----------------|-----------------|-------------|--------------------|
| Administration          |                 |                 | Users       |                    |
| Dashboard<br>User Roles | Dashboard Users |                 |             |                    |
| Users >                 | User            | T User Role     | T Active    | T Action           |
| Status                  |                 | Add New User    | ×           | PEDIT XDELETE      |
| Ticket Types            | Rajesh Lohar    | User Liser Role |             | ZEDIT XDELETE      |
| License<br>Help         | Suellen Torrez  | Active          |             | PEDIT XDELETE      |
|                         | Erika Geesey    | _               | CANCEL SAVE | PEDIT XDELETE      |
|                         |                 |                 | CHIVEE SAVE |                    |
|                         |                 |                 |             |                    |
|                         | ttems per page  |                 |             | 1 - 4 of 4 items C |

- Enter details for new user creation
  - ▷ Enter User Name
  - Select User Role
  - ▷ Click on save
- ✓ The added record will appear on the same page in a tabular format.
- ✓ Admin can edit, update and delete the any user.

| Administration |   |                   |               | Users  |                    |
|----------------|---|-------------------|---------------|--------|--------------------|
| Dashboard      |   | Dashboard 💙 Users |               |        |                    |
| User Roles     |   | + 400             |               |        |                    |
| Users          | > |                   |               |        |                    |
| Categories     |   | User              | User Role     | Active | Y Action           |
| Status         |   | Rajesh Lohar      | Administrator | Yes    | ✓EDIT ×DELETE      |
| Priorities     |   |                   |               |        |                    |
| Ticket Types   |   | Suellen Torrez    | Technician    | Yes    | ✓EDIT ×DELETE      |
| License        |   | Erika Geesev      | User          | Yes    | ZEDIT XDELETE      |
| Help           |   |                   |               |        |                    |
|                |   |                   |               |        |                    |
|                |   |                   |               |        |                    |
|                |   |                   |               |        |                    |
|                |   |                   |               |        |                    |
|                |   | Items per page    |               |        | 1 - 3 of 3 items C |

#### 4. Categories

HelpDesk

Administrator can create new category by :-

- ✓ At dashboard under Administration "Categories" option is present.
- ✓ Clicking on "Categories" link categories details page gets opened.
- ✓ Click on the "+Add" button to create new category.
- Enter details for new category creation
  - ▷ Enter Category Name
  - ⇔ Enter User
  - ⇒ Email ID will automatically get fetched.
  - ⇒ Click on save
- $\checkmark$  The added record will appear on the same page in a tabular format.
- $\checkmark$  In added category a particular user is assigned .

| HelpDesk       |                           |                |                                    |                    |                    |
|----------------|---------------------------|----------------|------------------------------------|--------------------|--------------------|
| Administration |                           |                | Categories                         |                    |                    |
| Dashboard      | Dashboard 🔪 Categories    |                |                                    |                    |                    |
| User Roles     | + 470                     |                |                                    |                    |                    |
| Users          |                           | _              | _                                  | _                  |                    |
| Categories >   | Category                  | Technician     | ▼ Email ID                         | Active             | Action             |
| Status         | Software                  | Suellen Torrez | suellen.torrez@ignatiuzsoftware.or | nmicrosoft.com Yes | ✓EDIT ×DELETE      |
| Priorities     |                           |                |                                    |                    |                    |
| Ticket Types   | Network                   | Suellen Torrez | suellen.torrez@ignatiuzsoftware.or | nmicrosoft.com Yes | ✓ EDIT × DELETE    |
| License        |                           |                |                                    |                    |                    |
| Help           |                           |                |                                    |                    |                    |
|                |                           |                |                                    |                    |                    |
|                |                           |                |                                    |                    |                    |
|                |                           |                |                                    |                    |                    |
|                |                           |                |                                    |                    |                    |
|                |                           |                |                                    |                    | *                  |
|                | H ( 1 ) H 5 + Items per p | age            |                                    |                    | 1 - 2 of 2 items C |

✓ Admin can edit, update and delete the created category.

#### 5. Status

Administrator can create new status by :-

- ✓ At dashboard under Administration "Status" option is present.
- ✓ Clicking on "Status " link status details page gets opened.
- ✓ Click on the "+Add" button to create new status.

| HelpDesk                   |                  |                                         |                    |
|----------------------------|------------------|-----------------------------------------|--------------------|
| Administration             |                  | Status                                  |                    |
| Dashboard                  | Dashboard Status |                                         |                    |
| User Roles                 | + ADD            |                                         |                    |
| Users                      | Status           | Active                                  | Action             |
| Categories                 |                  | , , , , , , , , , , , , , , , , , , , , | *                  |
| Status >                   |                  | Add New Status                          | ZEDIT XDELETE      |
| Priorities<br>Ticket Types | Open             | Status                                  | ZEDIT XDELETE      |
| License                    |                  |                                         |                    |
| Help                       | In-Progress      | Active V                                | ZEDIT XDELETE      |
|                            | Resolved         | CANCEL SAVE                             | ✓EDIT XDELETE      |
|                            | Closed           | Yes                                     | PEDIT XDELETE      |
|                            |                  |                                         |                    |
|                            | i                |                                         | 1 - 5 of 5 items C |

- ✓ Enter details for new status creation
  - ▷ Enter status Name
  - ▷ Click on save
- ✓ The added record will appear on the same page in a tabular format.
- ✓ The default status used in the application are below:-
  - ⇔ Open
  - ▷ In-Progress
  - $\Rightarrow$  Resolved
  - ⇒ Closed

| HelpDesk                   | ĸ |                                          |        |                    |
|----------------------------|---|------------------------------------------|--------|--------------------|
| Administration             |   |                                          | Status |                    |
| Dashboard                  |   | Dashboard Status                         |        |                    |
| User Roles<br>Users        |   | + 400                                    |        |                    |
| Categories                 |   | Status T                                 | Active | Action             |
| Status 3                   | > | Open                                     | Yes    | ✓EDIT XDELETE      |
| Priorities<br>Ticket Types |   | In-Progress                              | Yes    | ✓EDIT XDELETE      |
| License<br>Help            |   | Resolved                                 | Yes    | ✓EDIT XDELETE      |
|                            |   | Closed                                   | Yes    | ✓EDIT XDELETE      |
|                            |   |                                          |        |                    |
|                            |   |                                          |        |                    |
|                            |   | IC II II II II II II II II II II II II I |        | 1 - 4 of 4 items C |

✓ Admin can edit, update and delete the created category.

#### 6. Priorities

Administrator can create new priority :-

- ✓ At dashboard under Administration "Priorities " option is present.
- ✓ Clicking on "Priorities " link Priorities details page gets opened.
- ✓ Click on the "+Add" button to create new priority.

| Administration  |                      |                  |               |
|-----------------|----------------------|------------------|---------------|
| Dashboard       | Dashboard Priorities |                  |               |
| User Roles      | + ADD                |                  |               |
| Users           | Brierity             | Activa           | Action        |
| Categories      | Phoney               | - Acute          | I Action      |
| status          |                      | Add New Priority | ✓EDIT ×DELETE |
| Priorities >    | High                 | Priority         | ZEDIT XDELETE |
| License<br>Help | Medium               | Active           | PEDIT XDELETE |
|                 | Low                  | CANCEL SAVE      | PEDIT XDELETE |
|                 |                      |                  |               |
|                 |                      |                  |               |
|                 |                      |                  |               |

- ✓ Enter details for new priority creation
  - ⇒ Enter Priority
  - ⇒ Click on save
- $\checkmark$  The added record will appear on the same page in a tabular format.
- ✓ The default priority used in the application are below :-
  - ⇔ High
  - ⇒ Medium
  - ⇒ Low
- ✓ High Priority- Request need to be handled first on priority basis.
- ✓ Medium Can be handle after no high priority ticket is pending.

- ✓ Low It's a less important ticket but need to be handle once all high and medium task gets completed.
- ✓ Admin can edit, update and delete any priorities .

| HelpDesk       |  |                        |            |                      |  |  |
|----------------|--|------------------------|------------|----------------------|--|--|
| Administration |  |                        | Priorities |                      |  |  |
| Dashboard      |  | Dashboard > Priorities |            |                      |  |  |
| User Roles     |  | + 400                  |            |                      |  |  |
| Users          |  |                        | - Autor    | - Antine             |  |  |
| Categories     |  | Phonty                 | ACUVE      | Action               |  |  |
| Status         |  | High                   | Yes        | ✓EDIT ×DELETE        |  |  |
| Priorities >   |  |                        |            | Contract Contraction |  |  |
| Ticket Types   |  | Medium                 | Yes        | VEDIT XDELETE        |  |  |
| License        |  | Low                    | Yes        | ✓EDIT XDELETE        |  |  |
| Help           |  |                        |            |                      |  |  |
|                |  |                        |            |                      |  |  |
|                |  |                        |            |                      |  |  |
|                |  |                        |            |                      |  |  |
|                |  |                        |            |                      |  |  |
|                |  |                        |            | *                    |  |  |
|                |  | N 4 1 P N              |            | 1 - 3 of 3 items     |  |  |
|                |  |                        |            |                      |  |  |

#### 7. Ticket Types

Administrator can create new Ticket by :-

- ✓ At dashboard under Administration "Ticket Types" option is present.
- ✓ Clicking on "Ticket Type" link ticket type details page gets opened.
- ✓ Click on the "+Add" button to create new Ticket.

| ▼ Active<br>Yes | Action     Action     Action     Action     Action |
|-----------------|----------------------------------------------------|
| ▼ Active<br>Yes | Action     Action     Action     Action            |
| ▼ Active<br>Yes | Action     Action     Action     Action            |
| ▼ Active<br>Yes |                                                    |
| Yes             |                                                    |
| tan Y           | ZEDIT X DELETE                                     |
| Dime Y          | ZEDIT X DELETE                                     |
| iype ^          |                                                    |
| e               | ✓EDIT ×DELETE                                      |
| •               | <b>/EDIT</b> ×DELETE                               |
| CANCEL SAVE     |                                                    |
|                 |                                                    |
|                 | 1 - 4 of 4 items 🛛 😋                               |
| ət Typ          | xt Type                                            |

- ✓ Enter details for new Ticket Type creation
- ✓ Enter Ticket Type
- Click on save
- ✓ The added record will appear on the same page in a tabular format.
- ✓ The default Ticket type used in the application are below :-
  - ⇒ Request
  - ⇔ Problem
  - ⇒ Questions

- ✓ Request Ticket of request type comes under request.
- ✓ Problem Ticket of problem type comes under problem.
- ✓ Questions -Ticket of question type comes under questions.
- ✓ Admin can edit, update and delete any ticket.

# HelpDesk

| Administration |                                | Ticket Type |                    |
|----------------|--------------------------------|-------------|--------------------|
| Dashboard      | Dashboard 🔪 Ticket Type        |             |                    |
| User Roles     |                                |             |                    |
| Users          |                                |             |                    |
| Categories     | Ticket Type                    | Y Active    | Y Action           |
| Status         | Request                        | Yes         | ✓EDIT ×DELETE      |
| Priorities     |                                |             |                    |
| icket Types >  | Problem                        | Yes         | ✓EDIT ×DELETE      |
| icense         | Contin                         | Ver         |                    |
| Help           | Question                       | Tes         | P COIT X DELETE    |
|                |                                |             |                    |
|                |                                |             |                    |
|                | i ← ← 1 → i 5 → Items per page |             | 1 - 3 of 3 items C |

#### 8. License

To get paid version you need to activate the license of the app. And to get that you need to navigate on license page link present on the left navigation.

As you will get landed on license page, you will see two buttons,

- 1. I have an activation key
- 2. Buy HelpDesk Pro

| HelpDesk       |                                                                                                    |
|----------------|----------------------------------------------------------------------------------------------------|
| Administration | License                                                                                                    |
| Dashboard      | Dashboard > License                                                                                                    |
| User Roles     |                                                                                                    |
| Users          | You are using free version of HelpDesk App                                                                                                    |
| Categories     | Upgrade today to enjoy the power packed features of HelpDesk Pro                                                                                     |
| Status         |                                                                                                    |
| Priorities     |                                                                                                    |
| Ticket Types   | Why Upgrade?                                                                                                    |
| License >      | HelpDesk offers power packed features to make it more productive for your business. Here are few of the major features that you get after upgrading. |
| Help           |                                                                                                    |
|                |                                                                                                    |
|                | I have an activation key<br>Buy HelpDesk Pro                                                                                                    |

#### **Buy HelpDesk Pro**

To get the paid version, you have to upgrade the free version to paid version. And to get the paid version you have to follow few steps.

Click on "Buy HelpDesk Pro"to get the Pro version activation license key.

On click on this button user will get directed on page in a new tab where all the package of proversion will be displayed.

Here you can see different options of app activation:

- **Download free :** If user want to use the app for free then you can directly click on download free button to get the app for free.
- **Buy now:** If you want to buy for 1 year subscription then click on the buy now button and you will get a new checkout page. Fill all the details in that page user will get and email with activation key of the app.

Simply follow the I have activation key steps to activate your app with the key.

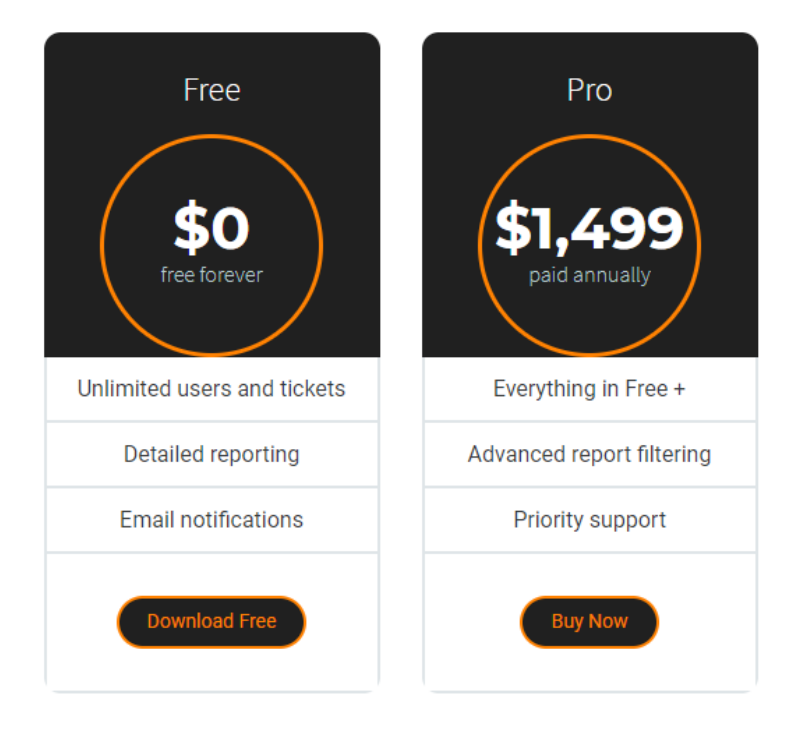

#### I have an activation key

To get all the features of paid app license key is required. If license key is generated, then need to activate the license using "I have an activation key" option. Below are the steps to activate the license follow the below steps.

| HelpDesk       |                                                                                                    |
|----------------|----------------------------------------------------------------------------------------------------|
| Administration | License                                                                                                    |
| Dashboard      | Dashboard > License                                                                                                    |
| User Roles     |                                                                                                    |
| Users          | You are using free version of HelpDesk App                                                                                                    |
| Categories     | Upgrade today to enjoy the power packed features of HelpDesk Pro                                                                                     |
| Status         |                                                                                                    |
| Priorities     |                                                                                                    |
| Ticket Types   | Why Upgrade?                                                                                                    |
| License >      | HeipDesk offers power packed features to make it more productive for your business. Here are few of the major features that you get after upgrading: |
| Help           |                                                                                                    |
|                | I have an activation key<br>Buy HelpDesk Pro                                                                                                    |

✓ Click on the button "I have an activation key".

| HelpDesk       |                                                                                                    |
|----------------|----------------------------------------------------------------------------------------------------|
| Administration | License                                                                                                    |
| Dashboard      | Dathboard > License                                                                                                    |
| User Roles     |                                                                                                    |
| Users          | You are version of HolpDesk                                                                                                    |
| Categories     | Upgrade today to enjey me power packed features of HeipDesk Pro                                                                                          |
| Status         |                                                                                                    |
| Priorities     |                                                                                                    |
| Ticket Types   | Why Upgrade?                                                                                                    |
| License >      | HelpDesk Pro offers power packed features to make it more productive for your business. Here are few of the major features that you get after upgrading. |
| Help           |                                                                                                    |
|                |                                                                                                    |
|                | Enter linense key here                                                                                                    |
|                |                                                                                                    |
|                | Activate                                                                                                    |
|                | Troubles activating your copy of HelpDesk Pro. Please visit our client support portal for knowledge base and additional support.                         |
|                |                                                                                                    |
|                |                                                                                                    |

- ✓ Enter the license key, to activate the feature
- ✓ Click on activate button
- ✓ The license will get activated.

Note :- You will receive the key through email once the payment is done.

| HelpDesk       |                                                                                                    |
|----------------|----------------------------------------------------------------------------------------------------|
| Administration | License                                                                                                    |
| Dashboard      | Daahboard > License                                                                                                    |
| User Roles     |                                                                                                    |
| Users          | Hurrayl You are using HelpDesk Pro                                                                                              |
| Categories     |                                                                                                    |
| Status         |                                                                                                    |
| Priorities     | We are glad that you are enjoying the power packed features of HelpDesk App Pro along with dedicated support.                   |
| Ticket Types   | We keep updating our products to give you more avesome features frequently.                                                     |
| Advance Report | If you need any assistance with HelpDesk Pro, please visit our client support portal for knowledge base and additional support. |
| License >      |                                                                                                    |
| Help           |                                                                                                    |
|                | License key: oSGoisaM8ZmGsALcE00h<br>License type: PRO<br>Activation date: 7-30-2019                                            |

Once the license gets activated user will be able to see some new links as "Advance Report".

#### **Advance Report**

On Advance report new search features are been added that will be helpful for the user to generate customized reports easily.

| Administration   | Advance Report                |
|------------------|-------------------------------|
| Dashboard        | Dashboard 🔪 Advance Report    |
| User Roles       |                               |
| Users            |                               |
| Categories       | User lecrinican Status        |
| Status           | Category Priority Dicket Type |
| Priorities       |                               |
| Ticket Types     | Date Rans                     |
| Advance Report > |                               |
| License          | rom I D                       |
| Help             |                               |
|                  | Clear Search                  |

- $\checkmark$  All the features of advance report can be visible only in Pro version of the app.
- ✓ Users can generate detailed reports according to the selected options needed.
- ✓ Once the add-in gets converted in Pro version each user can access advance report page in there
- ✓ existing accounts such as :- Administrator, Technician, Users and the old reports link will get replaced with the new one.

### 9. Help

This feature will provide a guide to the administrator's that how to work with the application. It will also help guide the users with the working and functionality flow of the application.

| HelpDesk                |                                                                                                    |  |  |  |  |  |  |  |
|-------------------------|----------------------------------------------------------------------------------------------------|--|--|--|--|--|--|--|
| Administration          | Нер                                                                                                    |  |  |  |  |  |  |  |
| Dashboard<br>User Roles | HelpDesk(SharePoint Add-ins) system keeps tracks of every support request within an organization.<br>Here are some smart features of HelpDesk(SharePoint Add-ins) out of many.                                       |  |  |  |  |  |  |  |
| Users<br>Categories     | Role based Dashbadr view and permissions     Query monitoring                                                                                                    |  |  |  |  |  |  |  |
| Status                  | User Guide                                                                                                    |  |  |  |  |  |  |  |
| Priorities              | Process of HelpDesk SharePoint Add-ins                                                                                                    |  |  |  |  |  |  |  |
| Ticket Types            | Admin have read write and view permissions for all masters pages     User have read write & view permission for only those request, which are assigned to users.                                                     |  |  |  |  |  |  |  |
| License                 | E-Mail notification will be sert sent to taket assigned user     E-Mail notification will be sert sent to taket assigned user     E-Mail notification will be sert sent to request created user whom taket is closed |  |  |  |  |  |  |  |
| Help >                  | HelpDesk SharePoint Add-Ins Workflow Diagram                                                                                                    |  |  |  |  |  |  |  |
|                         | Admin Creates User Category Assigned User                                                                                                    |  |  |  |  |  |  |  |
|                         | Solution<br>User Creates<br>View only Assign Tickets                                                                                                    |  |  |  |  |  |  |  |
|                         | For user manual click here<br>If you have any questions or face any difficulties configuring or accessing the add-in, please visit our client support portal.                                                        |  |  |  |  |  |  |  |

#### <u>User-</u>

#### 1. Dashboard

On welcome link there is a dashboard with a HelpDesk image.

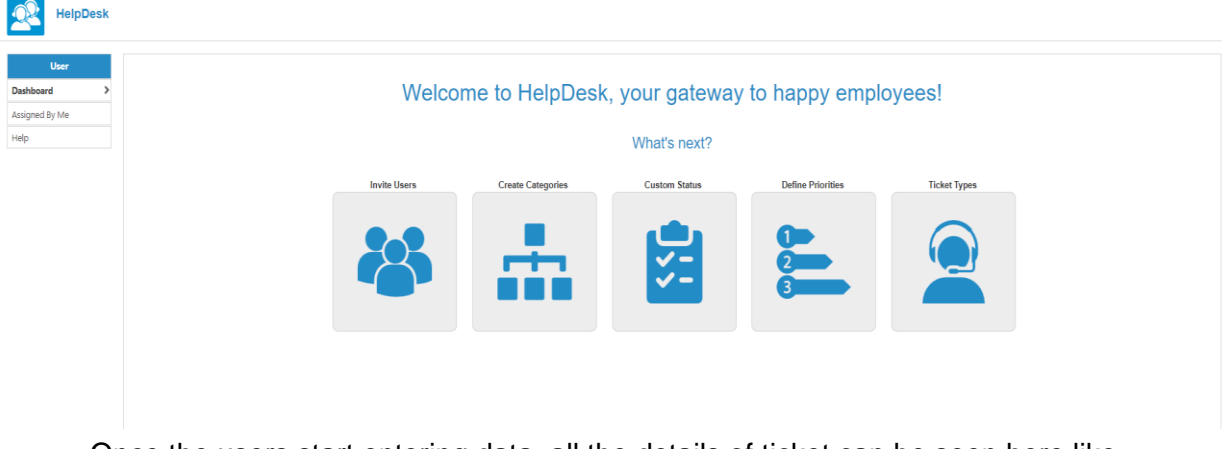

Once the users start entering data, all the details of ticket can be seen here like time of the ticket generated along with the date, current status of the ticket, priority of the ticket, by whom ticket is generated and to whom ticket is assigned to.

| Dashboard      |                       |                |            |            |          |                     |  |  |  |  |
|----------------|-----------------------|----------------|------------|------------|----------|---------------------|--|--|--|--|
| Agent          | T Description         | Assigned To    | T Category | T Priority | ▼ Status | ▼ Date-Time         |  |  |  |  |
| ✓ Status: Open |                       |                |            |            |          |                     |  |  |  |  |
| Erika Geesey   | Issue With office 365 | Suellen Torrez | Software   | High       | Open     | 08/19/2019 06:45 PM |  |  |  |  |
|                |                       |                |            |            |          |                     |  |  |  |  |
|                |                       |                |            |            |          |                     |  |  |  |  |
|                |                       |                |            |            |          |                     |  |  |  |  |
|                |                       |                |            |            |          |                     |  |  |  |  |
|                |                       |                |            |            |          |                     |  |  |  |  |
|                |                       |                |            |            |          |                     |  |  |  |  |
|                |                       |                |            |            |          |                     |  |  |  |  |
|                |                       |                |            |            |          |                     |  |  |  |  |
|                |                       |                |            |            |          |                     |  |  |  |  |
|                |                       |                |            |            |          |                     |  |  |  |  |
|                |                       |                |            |            |          |                     |  |  |  |  |
|                | 40 House              |                |            |            |          | 1 - 1 of 1          |  |  |  |  |

Details of request can be seen at dashboard of welcome module in tabular form and will be appear blank if no such request is there.

#### 2. Assigned By Me

User can create new tickets by :-

- ✓ At dashboard under User "Assigned By Me" option is present.
- ✓ Clicking on "Assigned By Me" link request details page gets opened.
- ✓ Click on the "+Add" button to create new request.

| user   | Darbhaard Tickate              | Add Nev    | v Ticket    | Tickots                    | ×        |              |                     |               |               |
|--------|--------------------------------|------------|-------------|----------------------------|----------|--------------|---------------------|---------------|---------------|
| y Me 💙 | + 400                          |            | Category    | Select Category            | 0        |              |                     |               |               |
|        | Category T Description         | T Priority | Description |                            |          | Ŧ            | Date-Time           | Attachment    | T Action      |
|        | V Submitted By:                |            |             |                            | 4        |              |                     |               |               |
|        | ✓ Assigned To:                 |            | Priority    | Select Priority            |          |              |                     |               |               |
|        |                                |            | Status      | Open *                     |          |              | 08/19/2019 07:28 PM |               | ✓EDIT ×DELETE |
|        | V Submitted By: Erika Geesey   |            | Ticket Type | Select Ticket Type         |          |              |                     |               |               |
|        | V Assigned To: Suellen Torrez  | •          | Comment     |                            |          |              |                     |               |               |
|        | Software Issue With office 365 | High       | Date-Time   | 8/19/2019 7:28 PM          | <u> </u> | getting hang | 08/19/2019 06:45 PM | No Attachment | ✓EDIT ×DELETE |
|        |                                |            | Attachment  | Choose File No file chosen |          |              |                     |               |               |
|        |                                |            |             | CANO                       | EL SAVE  |              |                     |               |               |

- ✓ Date time will be fetched automatically.
- ✓ Select "Category"
- ✓ Enter the description for ticket.
- ✓ Select "Priority".
- ✓ Select "Status".
- ✓ Select "Ticket Type"
- ✓ Add Attachment
- ✓ Click on "Save".
- ✓ Ticket for the issues gets generated for particular person assigned for that category.
- ✓ Once Ticket is solved user can change the status of the Ticket through edit feature and update the Ticket status.
- ✓ As the status is updated the category owner will be notified with the status of the ticket.

| HelpDesk |       |                           |                       |          |        |                 |                         |                     |               |        |                  |
|----------|-------|---------------------------|-----------------------|----------|--------|-----------------|-------------------------|---------------------|---------------|--------|------------------|
| User     |       |                           |                       |          |        | Tickets         |                         |                     |               |        |                  |
|          | Dashl | board 🔪 Tickets           |                       |          |        |                 |                         |                     |               |        |                  |
| byMe ≯   | + /   | ADD                       |                       |          |        |                 |                         |                     |               |        |                  |
|          |       | Category T                | Description           | Priority | Status | ▼ Ticket Type ▼ | Comment <b>Y</b>        | Date-Time           | Attachment    | Action |                  |
|          | ∨ Su  | Ibmitted By: Erika Geesey |                       |          |        |                 |                         |                     |               |        |                  |
|          | ~     | Assigned To: Suellen Tor  | rrez                  |          |        |                 |                         |                     |               |        |                  |
|          |       | Software                  | Issue With office 365 | High     | Open   | Problem         | Office 365 getting hang | 08/19/2019 06:45 PM | No Attachment | ✓EDIT  | ×DELETE          |
|          |       |                           |                       |          |        |                 |                         |                     |               |        |                  |
|          |       |                           |                       |          |        |                 |                         |                     |               |        |                  |
|          |       |                           |                       |          |        |                 |                         |                     |               |        |                  |
|          |       |                           |                       |          |        |                 |                         |                     |               |        |                  |
|          |       |                           |                       |          |        |                 |                         |                     |               |        |                  |
|          |       |                           |                       |          |        |                 |                         |                     |               |        |                  |
|          |       |                           |                       |          |        |                 |                         |                     |               |        |                  |
|          |       | _                         |                       |          |        |                 |                         |                     |               |        |                  |
|          | н     | < 1 → × 5                 | ✓ Items per page      |          |        |                 |                         |                     |               |        | 1 - 1 of 1 items |

#### 3. Help

This feature will provide a guide to the user's that how to work with the application. It will also help guide the users with the working and functionality flow of the application.

| User                                        | Нер                                                                                                    |
|---------------------------------------------|----------------------------------------------------------------------------------------------------|
| User<br>Dashboard<br>Assigned By Me<br>Help | <text><text><text><list-item><list-item><list-item><section-header><section-header><section-header></section-header></section-header></section-header></list-item></list-item></list-item></text></text></text> |

## **Technician-**

#### 1. Dashboard

On welcome link there is a dashboard with a HelpDesk image.

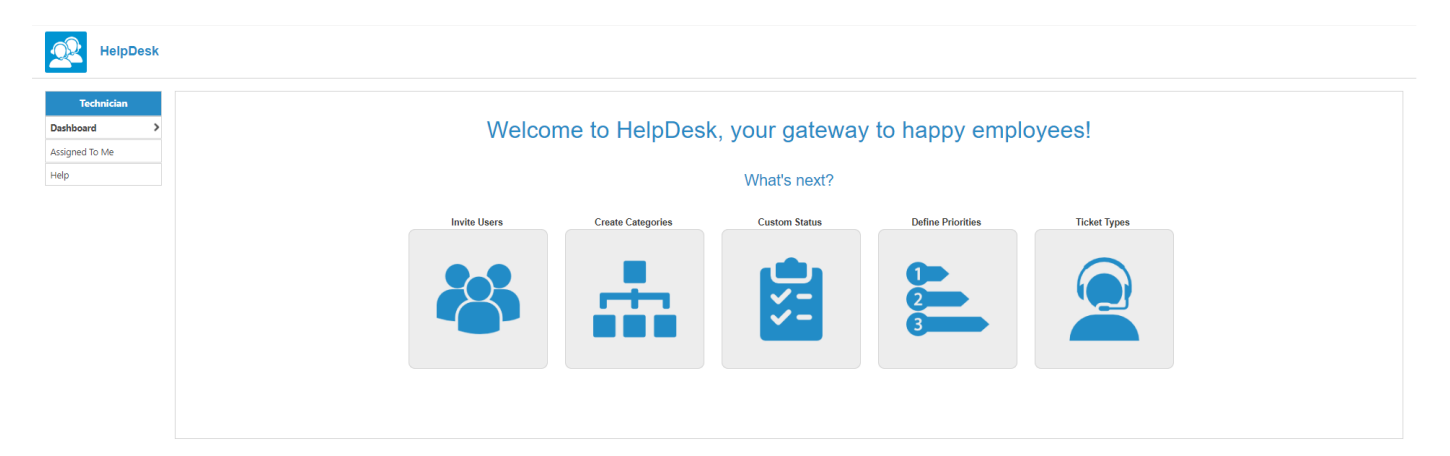

Once the technician login, all the details of ticket can be seen here like time of the ticket generated along with the date, current status of the ticket, priority of the ticket, by whom ticket is generated and to whom ticket is assigned to.

| HelpDesk       |                |                                   |                |            |            |          |                     |
|----------------|----------------|-----------------------------------|----------------|------------|------------|----------|---------------------|
| Technician     |                |                                   |                | Dashboar   | rd         |          |                     |
| Assigned To Me | Agent          | Description                       | Assigned To    | ▼ Category | ▼ Priority | ▼ Status | ▼ Date-Time ▼       |
| Help           | ✓ Status: Open |                                   |                |            |            |          | ^                   |
|                | Erika Geesey   | Issue with Office 365             | Suellen Torrez | Software   | High       | Open     | 08/20/2019 03:16 PM |
|                |                |                                   |                |            |            |          |                     |
|                |                |                                   |                |            |            |          |                     |
|                |                |                                   |                |            |            |          |                     |
|                |                |                                   |                |            |            |          |                     |
|                |                |                                   |                |            |            |          |                     |
|                |                |                                   |                |            |            |          |                     |
|                |                |                                   |                |            |            |          |                     |
|                |                |                                   |                |            |            |          |                     |
|                |                |                                   |                |            |            |          |                     |
|                |                |                                   |                |            |            |          |                     |
|                |                | - Items per page                  |                |            |            |          | 1 - 1 of 1 items C  |
|                |                | <ul> <li>mene hei haße</li> </ul> |                |            |            |          | T TOTAGING O        |

Details of request can be seen at dashboard of welcome module in tabular form and will be appear blank if no such request is there.

## 2. Assigned To Me

Technician can view the new tickets as "Assigned To" and "Submitted By" in tabular form.

| lpDesk |                               |                                    |          |          |             |             |                     |            |                 |    |
|--------|-------------------------------|------------------------------------|----------|----------|-------------|-------------|---------------------|------------|-----------------|----|
|        |                               |                                    |          |          | Tickets     | 1           |                     |            |                 |    |
| _      | Dashboard 🔪 Tickets           |                                    |          |          |             |             |                     |            |                 |    |
|        | Category                      | Description <b>Y</b>               | Priority | ▼ Status | Ticket Type | ▼ Comment   | ▼ Date-Time ▼       | Attachment | Y Action        |    |
|        | V Assigned To: Suellen Torrez |                                    |          |          |             |             |                     |            |                 |    |
|        | ✓ Submitted By: Erika Gee     | esey                               |          |          |             |             |                     |            |                 |    |
|        | Software                      | Issue with Office 365              | High     | Open     | Problem     | Not working | 08/20/2019 03:16 PM | No Image   | ✓EDIT ×DELETE   |    |
|        |                               |                                    |          |          |             |             |                     |            |                 | -  |
|        |                               |                                    |          |          |             |             |                     |            |                 |    |
|        |                               |                                    |          |          |             |             |                     |            |                 |    |
|        |                               |                                    |          |          |             |             |                     |            |                 |    |
|        |                               |                                    |          |          |             |             |                     |            |                 |    |
|        |                               |                                    |          |          |             |             |                     |            |                 |    |
|        |                               |                                    |          |          |             |             |                     |            |                 |    |
|        |                               |                                    |          |          |             |             |                     |            |                 |    |
|        |                               |                                    |          |          |             |             |                     |            |                 |    |
|        | H 4 1 + H 5                   | <ul> <li>Items per page</li> </ul> |          |          |             |             |                     |            | 1 - 1 of 1 item | ns |
|        |                               |                                    |          |          |             |             |                     |            |                 |    |

### 3. Help

This feature will provide a guide to the technician's that how to work with the application. It will also help guide the users with the working and functionality flow of the application.

| HelpDesk                            |                                                                                                    |
|-------------------------------------|----------------------------------------------------------------------------------------------------|
| Technician                          | Help                                                                                                    |
| Dashboard<br>Assigned To Me<br>Help | HelpDesk/SharePoint Add-ins) system keeps tracks of every support reguest within an organization.<br>Here are some smart features of HelpDesk/SharePoint Add-ins) out of many.<br>• Role based Oashboard seess<br>• Role based Oashboard view and permissions<br>• Query monitoring                                                                                                    |
|                                     | User General Point Add-ins         Add more metal write and write prefiction for only floor request, which are assigned to users.         Add more metal write and write prefiction for only floor request which are assigned to users.         Colspan="2">Colspan="2">Colspan="2"Colspan="2"Colspan="2"Colspan="2"Colspan="2"Colspan="2"Colspan="2" |
|                                     | View only Assign Tickets For user manual click here If you have any questions or face any difficulties configuring or accessing the add-in, please visit our client support portal.                                                                                                    |